- 1. Скачайте прошивку с сайта <u>https://tantos.pro/ip-domofon-hybrid/jolli-hd-wi-fi.html#firmwares</u>.
- 2. Разархивируйте прошивку из архива.
- 3. Скопируйте на флэш накопитель файл с расширением .UPF

| 🕌 USB                                                                                        |                                  |                  |            |
|----------------------------------------------------------------------------------------------|----------------------------------|------------------|------------|
| Э → Прошивка мониторов + Jolly + USB                                                         |                                  |                  |            |
| Упорядочить 🔻 Добавить в библиотеку 🔻 Общий доступ 🔻 Записать на оптический диск Новая папка |                                  |                  |            |
| 🗆 🛠 Избранное                                                                                | Имя ^                            | Дата изменения   | Тип        |
| <ul> <li>Вагрузки</li> <li>Недавние места</li> <li>Рабочий стол</li> </ul>                   | 9511W_DMM_QT300_C06_20191022.upf | 23.10.2019 14:54 | Файл "UPF" |

- 4. Вставьте флэшку в выключенный монитор, включите питание монитора.
- После загрузки, при появлении основного экрана, 5 раз нажмите в левом верхнем углу экрана, отобразится информация о начале прошивки и ход обновления прошивки.

По окончанию прошивки монитор перезагрузится.

ВНИМАНИЕ: Не выключайте питание монитора во время прошивки, это может привести к необратимым последствиям, вплоть до полной неработоспособности монитора.

Замечание по использованию SD карт больших объемов.

- 1. Вставляйте SD карту только при выключенном питании монитора.
- При первой загрузке монитора, с новой SD картой, монитор создает на ней собственную файловую систему, поэтому загрузка может длиться несколько минут, это не является неисправностью.
- 3. Обязательно отформатируйте карту в мониторе перед ее использованием.
- При возникновении задержек в записи, долгом открытии файлов и т.п. скопируйте с SD карты ту информацию, которую нужно сохранить в дальнейшем на USB флэш накопитель, после чего отформатируйте карту.